## Lyhyt ohje ImageJ -pluginien tekemiseen

Tehdään esimerkkinä plugin, joka tekee harmaasävykuvasta negatiivin.

1. Valitse ImageJ:n valikoista: Plugings  $\rightarrow$  New...  $\rightarrow$  Plugin Filter.

ImageJ luo pohjan luokalle, joka toteuttaa rajapinnan PuginFilter sisältäen metodit setup ja run.

2. Aseta luokan nimi: Invertteri\_ (Kun Pluginin nimi päättyy alaviivaan "\_", ImageJ lisää sen automaattisesti valikkoon uudelleenkäynnistettäessä.)

3. setup-metodissa asetaan ImagePlus-olio, nyt nimeltään imp. Metodi palauttaa lisäksi tiedon, minkä tyyppisiä kuvia run-metodi käsittelee. Palautetaan vakio DOES\_8G, jolloin muita kuin 8bitin harmaasävykuvia ei voi antaa käsiteltäväksi.

4. Toteutetaan haluttu kuvankäsittelyoperaatio nyt kokonaan run-metodiin, josta voitaisiin toki kutsua myös muita metodeja. run-metodi saa ImageJ:ltä parametrina ImageProcessor-olion, joka sisältää varsinaisen kuvan sekä muuta tietoa. Jos ImageProcessor-olion nimi olisi vaikka ip, saadaan kuvan koko selville seuraavasti.

int W = ip.getWidth(); // Leveys
int H = ip.getHeight(); // Korkeus

Yksittäisen pikselin arvo luetaan seuraavasti: ip.getPixel(x,y);

Pikselin arvo asetetaan puolestaan: ip.putPixel(x,y, <arvo>);

Kuva päivitetään ImagePlus-olion avulla: imp.updateAndDraw();

5. Tallennetaan tehty luokka:

-File → Save As ... -Luodaan [...]\ImageJ\plugins-hakemistoon hakemisto omille plugineille. -Tallennetaan plugin nimellä Invertteri\_.java

6. Avataan sopiva kuva. Muutetaan kuva tarvittaessa 8-bittiseksi harmaasävykuvaksi: Image → Type → 8-bit.

7. Ajetaan plugin:

-Plugins → Compile and Run...
-Valitaan oma plugin.
- TAI painamalla: Ctrl+R.

8. Suljetaan ImageJ.

9. Avataan ImageJ. Nyt omien pluginien alivalikko ilmestyy plugins-valikon alle.

Janne Koljonen Vaasan yliopisto AUTO1030 Signaalien käsittely 10. Poista tunnin lopuksi omat pluginisi koneelta.

```
// Kahdeksanbittisestä harmaasävykuvasta negatiivin
// tekevä ImageJ-plugin.
import ij.*;
import ij.process.*;
import ij.gui.*;
import java.awt.*;
import ij.plugin.filter.*;
public class Invertteri_ implements PlugInFilter
{
    ImagePlus imp; // Kuvaikkuna
    public int setup(String arg, ImagePlus imp)
    {
        this.imp = imp;
        return DOES_8G; // Käsitellään 8-bittisiä harmaasävykuvia
    }
    // ip = kuvaolio, joka sisältää myös metodeja, kuten
    // getPixel ja putPixel.
    public void run(ImageProcessor ip)
    {
        int W=ip.getWidth();
        int H=ip.getHeight();
        // Käydään jokainen pikseli läpi kahdella sisäkkäisellä
        //for-silmukalla
        for(int y=0; y<H; y++)</pre>
        {
            for(int x=0; x<W; x++)</pre>
            {
                ip.putPixel(x,y, 255-ip.getPixel(x,y));
            }
        }
        imp.updateAndDraw();
    }
}
```